# Implementing FCoE in the Linux Operating System

This white paper explains using Broadcom-based network adapters and Dell Force10 and Cisco Nexus switches.

Authors:

Alex Aguila, Product Test Group

Major Contributor:

Tony Molina, Product Test Group

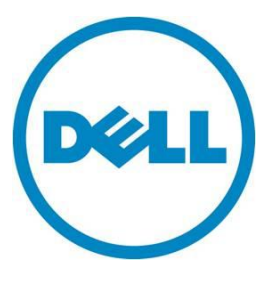

This document is for informational purposes only and may contain typographical errors and technical inaccuracies. The content is provided as is, without express or implied warranties of any kind.

© 2012 Dell Inc. All rights reserved. Dell and its affiliates cannot be responsible for errors or omissions in typography or photography. Dell, the Dell logo, and PowerEdge are trademarks of Dell Inc. Intel and Xeon are registered trademarks of Intel Corporation in the U.S. and other countries. Microsoft, Windows, and Windows Server are either trademarks or registered trademarks of Microsoft Corporation in the United States and/or other countries. Other trademarks and trade names may be used in this document to refer to either the entities claiming the marks and names or their products. Dell disclaims proprietary interest in the marks and names of others.

October 2012 | Rev 1.0

# Contents

| Executive summary                                 |
|---------------------------------------------------|
| Introduction                                      |
| Described configuration                           |
| Setting up your network infrastructure for FCoE 7 |
| Setting up FCoE for SLES 11 SP 212                |
| Installing / verifying FCoE support               |
| Configure the FCoE client VLAN                    |
| Configure the FCoE client to start at boot        |
| Troubleshooting                                   |
| Setting-up FCoE for RHEL 6.225                    |
| Installing / verifying FCoE support25             |
| Configuring the FCoE client VLAN                  |
| Configure the FCoE client to start at boot        |
| Troubleshooting                                   |
| Conclusion                                        |

# Figures

| Figure 1.  | Network infrastructure diagram                            |
|------------|-----------------------------------------------------------|
| Figure 2.  | Results of show fip-snooping enode command                |
| Figure 3.  | Results of show fip-snooping fcf command 10               |
| Figure 4.  | Results of FCoE and LLDP query commands                   |
| Figure 5.  | FCoE support not installed12                              |
| Figure 6.  | Entering Software Management menu                         |
| Figure 7.  | Selecting FCoE packages for installation14                |
| Figure 8.  | Network Services menu                                     |
| Figure 9.  | FCoE client configuration screen with interfaces sub menu |
| Figure 10. | Create FCoE VLAN interface                                |
| Figure 11. | Confirmation of new FCoE VLAN interface16                 |
| Figure 12. | New FCoE VLAN created                                     |
| Figure 13. | FCoE VLAN is now online                                   |
| Figure 14. | FCoE LUNs displayed                                       |
| Figure 15. | Select the FCoE Client Configuration menu                 |
| Figure 16. | Configure FCoE to start at system boot                    |
| Figure 17. | Restarting the rclldpad and rcfcoe daemons                |

| Figure 18. | Failure to detect installation media                              | !1 |
|------------|-------------------------------------------------------------------|----|
| Figure 19. | Entering Software Repositories Menu                               | 22 |
| Figure 20. | Deleting Old SLES Software Repository                             | 23 |
| Figure 21. | Adding new SLES Install Media Software Repository2                | 23 |
| Figure 22. | Selecting the installation media                                  | 24 |
| Figure 23. | Accepting the License Agreement                                   | 24 |
| Figure 24. | No FCoE support is installed2                                     | 25 |
| Figure 25. | Mounting the installation media2                                  | 25 |
| Figure 26. | Installing FCoE support                                           | 25 |
| Figure 27. | Unmounting the installation media                                 | 26 |
| Figure 28. | Creating the FCoE Adapter Configuration file                      | 26 |
| Figure 29. | Setting the DCB_REQUIRED variable to "no"                         | 26 |
| Figure 30. | Checking the SUPPORTED_DRIVERS variable                           | 27 |
| Figure 31. | Verifying proper configuration of FCoE VLAN                       | 27 |
| Figure 32. | Verifying LUNs availability                                       | 28 |
| Figure 33. | Configuring FCoE to start at system boot                          | 28 |
| Figure 34. | Verifying that FCoE services are configured to start at boot time | 28 |
| Figure 35. | Restarting the lldpad and fcoe daemons                            | 29 |

## **Executive summary**

This document provides instructions on setting up Fibre Channel over Ethernet (FCoE) using a Dell Force10 switch, a Cisco Nexus switch, Broadcom-based network adapters, and servers running supported Linux operating systems. It is intended for intermediate Network and System Administrators with 2-5 years of experience, and assumes a moderate level of network switch administration expertise and Linux system administration expertise.

## Introduction

Fibre Channel over Ethernet (FCoE) encapsulates Fibre Channel frames over IEEE 802.3 Ethernet networks equipped with FCoE compliant hardware, thereby reducing the amount of physical IO connectivity necessary to access Fibre Channel-based storage. However, FCoE can be challenging to implement due to the complexities involved in correctly configuring the various devices on the network, such as the SAN, switches, network interface adapters, and operating systems on the servers. This Dell How-To document is intended to assist you in setting-up FCoE in your environment.

Due to the numerous variances in possible SAN, switch, network interface adapter, and server choices, it is not possible to write exact instructions for every conceivable supported configuration. As such, this document is written toward implementing one specific real-world configuration, as detailed in the Described Configuration section below.

# **Described configuration**

This example used the following Hardware:

- SAN: EMC Clariion CX700.
- Switches: Dell Force10 MXL 10/40GbE Switch (edge); Cisco Nexus 5020 Switch (distribution); Appropriate core switch for your network of any applicable make and model (core)
- Chassis: Dell M1000e Blade Server Chassis
- Server: Dell PowerEdge M520 Server
- Network Adapter: Broadcom 57810S Dual-Port 10GbE KR Blade Converged Mezzanine Card
- Operating System: Red Hat Enterprise Linux 6.2; SuSE Linux Enterprise Server 11 Service Pack 2

# Prerequisites

Prior to attempting to configure FCoE for Linux, meet the following prerequisites:

- The Firmware of the Dell Force10 switch must be up-do-date. Refer to the <u>Dell Support</u> <u>Website</u> and enter your service tag to download and receive instruction on how to update your Dell Force10 switch to the latest firmware. In this document, Dell Force10 MXL 10/40GbE firmware version 8.3.16.1 was used.
- The Firmware of the Cisco switch must be up-do-date. Refer to the Cisco Support Website to download and receive instruction on how to update your Cisco switch to the latest firmware. In this document, Cisco Nexus 5020 firmware version 5.1(3)N2(1a) was used.
- The firmware of the Broadcom network adapter must be up-to-date. Please refer to <u>Dell</u> <u>Support Website</u> and enter your service tag to download and receive instruction on how to update your Broadcom network adapter to the latest firmware. In this document, Broadcom 57810S Dual-Port 10GbE KR Blade Converged Mezzanine Card firmware version 7.2.14 was used.
- 4. Install the appropriate Linux Operating System and make sure it is functioning on the Dell PowerEdge server. In addition, the Ethernet interface over which you want FCoE traffic to flow must be configured and online. Verify that you can ping another device on the network using this Ethernet interface before attempting to setup FCoE.
- The driver for the Broadcom network adapter must be up-do-date. Refer to <u>Dell Support</u> <u>Website</u> and enter your service tag to download and receive instruction on how to install the latest driver for your Broadcom network adapter. In this document, Broadcom LAN driver for Linux version 17.2.0 was used.
- 6. You need access to the installation media for your particular Linux operating system.
- 7. You must set up the appropriate LUNs for use on your Fibre Channel SAN. The SAN is not aware that the FCoE is being used and the LUN will be set up and functioning identically as would any other non-FCoE connected Fibre Channel LUN, regardless of the make and model of the SAN. Configuration of the SAN is outside the scope of this FCoE-centric document. For instructions on setting-up the appropriate LUNs for your particular SAN, refer the documentation for your Fibre Channel SAN.

# Setting up your network infrastructure for FCoE

Perform the following steps to set up your network infrastructure for FCoE. While performing these steps, refer to the network diagram in Figure 1.

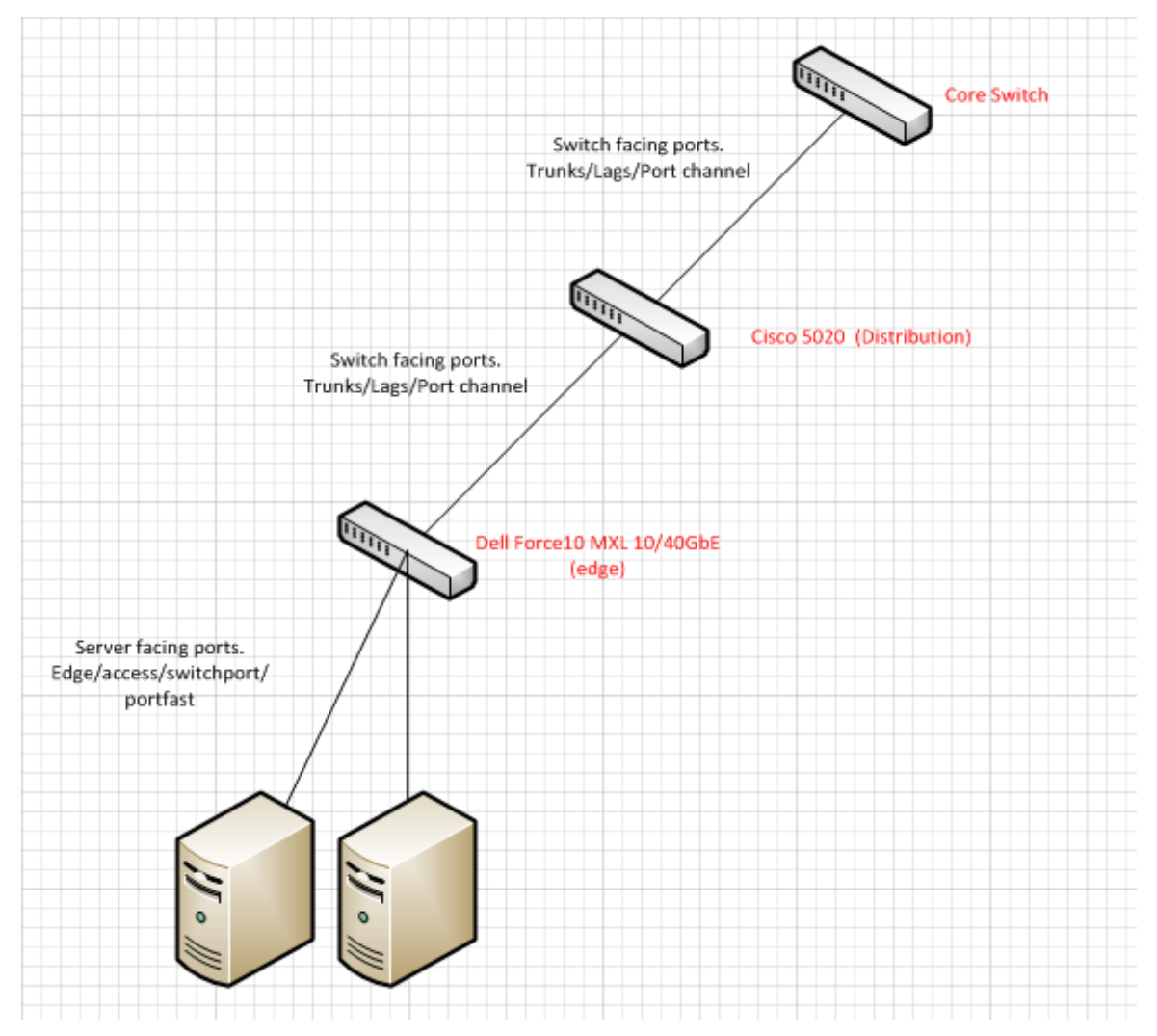

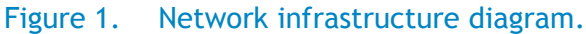

1. Set up in NPIV mode and enable the FCoE feature on the Cisco Nexus 5020 *distribution* switch. From the Global Configuration Mode of the *distribution* switch, run the following commands:

feature fcoe feature lcap feature lldp feature npiv 2. Enable the FCoE feature on the Dell Force10 MXL 10/40GbE *edge* switch by running the following commands from the Global Configuration Mode of the *edge* switch command line:

```
service-class dynamic dot1p
cam-acll2acl4 ipv4acl2 ipv6acl0 ipv4qos2l2qos1l2pt0 ipmacacl0 vman-qos0 ecfmacl0
fcoeacl2 iscsioptacl2
feature fip-snooping
fip-snooping enable
protocol lldp
no advertise dcbx-tlv ets-reco
```

- 3. Program the server facing ports (internal ports connected to the PowerEdge blade servers) on
- the *edge* switch by running the following commands from the switch command line:

advertise management-tlv system-description system-name

```
interface TenGigabitEthernet 0/30
no ip address
mtu 12000
portmode hybrid
switchport
spanning-tree pvst edge-port
!
protocol lldp
dcbx port-role auto-downstream
no shutdown
```

4. Program the switch facing ports (physically accessible ports on the back of the M1000e chassis) on the *edge* switch by running the following commands from the switch command line:

```
interface TenGigabitEthernet 0/49
description LAG port to Cisco 5020
no ip address
mtu 12000
!
port-channel-protocol LACP
port-channel 2 mode active
!
protocol lldp
no advertise dcbx-tlv ets-reco
dcbx port-role auto-upstream
no shutdown
!
***NOTE: If not in a LAG, omit the highlighted in red above***
```

5. Create the default VLAN by giving the default-vlan XX command (where XX equals the VLAN number) from the *edge* switch command line as seen below:

default-vlan 46

6. Create the FCoE VLAN (this is the actual VLAN that allows FCoE traffic on the *edge* switch) from the *edge* switch command line as seen below:

int vlan 255

7. On the Cisco Nexus 5020 *distribution* switch, make sure that the FCoE VLAN is created and associated to the appropriate Virtual SAN (VSAN) by running the following from the switch command line:

| interface vlan 255 | (creates the VLAN)                                             |
|--------------------|----------------------------------------------------------------|
| FCOE vsan 255      | (defines the VLAN as FCoE, and then associates it to VSAN 255) |
| no shut            | (turns on the VLAN)                                            |

8. On the *distribution* switch; make sure that the appropriate native VLAN for that interface is set up as seen below:

```
interface Ethernet 1/12
switchport mode trunk
switchport trunk native vlan 46
switchport trunk allowed vlan 46,255 (not specified in the second second
```

(notice that the appropriate FCoE VLAN is also allowed, VLAN 255)

9. Bind the FCoE-FIP MAC address of the server's network interface adapter. You can get the server's MAC address from the CMC by navigating to Server -> Setup ->FlexAddress from the CMC management GUI. Be aware of what port your server is on and what side of the fabric your server is on (for example: Fabric A side 2). You bind this address on the Cisco 5020 distribution switch that is running NPIV mode by running the following commands from the switch command line:

```
interface vfc XX (this creates a Virtual Fibre Channel (FVC) interface; XX is any
number id that is available)
bind mac-address a4:ba:db:49:d0:17 (binding FCoE-FIP MAC Address)
no shutdown (this turns on the interface)
```

10. The last thing to do on the *distribution* switch is to place the newly created VFC into the proper VSAN database while in global configuration mode. To do this, run the following commands from the *distribution* switch command line:

| VSAN | database             | (enter VSAN definition/configuration mode) |
|------|----------------------|--------------------------------------------|
| VSAN | 255 interface vfc 50 | (VFC 50 being placed into VSAN 255)        |

11. On the Dell Force10 MXL 10/40GbE (*edge*) switch, verify that an FCoE connection was established. To do this, run the following command on the *edge* switch command line while in EXEC mode; see Figure 2 for sample results:

show fip-snooping enode

| Figure 2. | Results of | show fip- | snooping | enode | command. |
|-----------|------------|-----------|----------|-------|----------|
|-----------|------------|-----------|----------|-------|----------|

| Chassis37_C1#show #<br>Enode MAC       | fip-snooping enode<br>Enode Interface | FCF MAC                                    | VLAN       | FC-ID                |
|----------------------------------------|---------------------------------------|--------------------------------------------|------------|----------------------|
| a4:ba:db:49:d0:17<br>a4:ba:db:49:d3:7a | Te 0/7<br>Te 0/3                      | <br>00:0d:ec:e0:f0:34<br>00:0d:ec:e0:f0:34 | 255<br>255 | 0d:0b:05<br>0d:0b:03 |
| a4:ba:db:49:d9:34<br>Chassis37_C1#[    | Te 0/11                               | 00:0d:ec:e0:f0:34                          | 255        | 0d:0b:02             |

12. Verify that the Fibre Channel forwarder port is enabled and working correctly on the *edge* switch. Run the following command from the *edge* switch command line while in EXEC mode (see Figure 3 for results):

show fip-snooping fcf

Figure 3. Results of show fip-snooping fcf command.

| Chassis37_C1#show f<br>FCF MAC           | ip-snooping fcf<br>FCF Interface | ULAN       | FC-MAP       | FKA_ADV_PERIOD | No. of Enodes |
|------------------------------------------|----------------------------------|------------|--------------|----------------|---------------|
| <br>00:0d:ec:e0:f0:34<br>Chassis37_C1#[] | <br>Po 2                         | 255<br>255 | <br>0e:fc:00 | 8000           | 3             |

13. To verify on the Cisco Nexus 5020 *distribution* switch that your server is successfully connected using FCoE, you can run the following commands in EXEC mode; see Figure 4 for results:

| show | fcoe | database  | (this lists the vfcs and their respective active MAC address)    |
|------|------|-----------|------------------------------------------------------------------|
| show | lldp | neighbors | (this shows all external connections to the switch, their device |
|      |      |           | IDs, and their respective incoming ports)                        |

## Figure 4. Results of FCoE and LLDP query commands.

|                | FGID              | PURI NHME        | MAC ADDRESS                  |
|----------------|-------------------|------------------|------------------------------|
| vfc4           | 0x0d091e          | 20:01:84:8f:6    | 9:5c:ab:8e 84:8f:69:5c:ab:8e |
| vfc6           | 0×0d0904          | 20:01:84:8f:6    | 9:5c:af:4d 84:8f:69:5c:af:4d |
| vfc7           | 0×0d0903          | 20:01:84:8f:69   | 9:5c:af:4e 84:8f:69:5c:af:4e |
| vfc49          | 0×0d0919          | 20:00:a4:ba:dl   | b:49:dd:91 a4:ba:db:49:dd:91 |
| vfc50          | 0x0d0918          | 20:01:a4:ba:d)   | b:49:dd:85 a4:ba:db:49:dd:85 |
| fotal number o | f flogi count fro | om FCoE devices  | = 5.                         |
| EST-5020_2# sh | ow lldp neighbors | S                |                              |
| Capability cod | es:               |                  |                              |
| (R) Router,    | (B) Bridge, (T) ] | [elephone, (C)]  | DOCSIS Cable Device          |
| (W) WLAN Acc   | ess Point, (P) Re | epeater, (S) Sta | ation, (O) Other             |
| Device ID      | Local Inti        | f Hold-time      | e Capability Port ID         |
| 1005.333b.fd40 | Eth1/1            | 120              | ExT 0/17                     |
| 0005.338a.c789 | Eth1/2            | 120              | ExT 0/17                     |
| 001e.c9f1.0456 | Eth1/3            | 120              | TenGigabitEthernet 0/51      |
| 001e.c9f1.0456 | Eth1/4            | 120              | TenGigabitEthernet 0/50      |
| 001e.c9f1.0456 | Eth1/5            | 120              | TenGigabitEthernet 0/49      |
| 001e.c9f1.0432 | Eth1/6            | 120              | TenGigabitEthernet 0/51      |
| 001e.c9f1.0432 | Eth1/7            | 120              | TenGigabitEthernet 0/50      |
| 001e.c9f1.0432 | Eth1/8            | 120              | TenGigabitEthernet 0/49      |
| umnic2         | Eth1/18           | 120              | 0050.5659.dd90               |
| 001e.c9f1.0456 | Eth1/19           | 120              | TenGigabitEthernet 0/52      |
| 001e.c9f1.0432 | Eth1/20           | 120              | TenGigabitEthernet 0/52      |
| a4ba.db49.dd1b | Eth1/21           | 120              | a4ba.db49.dd1b               |
| a4ba.db49.dd83 | Eth1/22           | 120              | a4ba.db49.dd83               |
| JUSU.2412.001f | Eth1/29           | 120              | Te1/0/17                     |
| 5C26.0ad7.04C3 | Eth1/30           | 120              | le1/0/17                     |
| 5C26.0aaa.2269 | Eth1/32           | 120              | 1/0/25                       |
| JU18.8598.8f32 | Eth2/1            | 120              | 1/0/25                       |
| 4018.8b98.8bc8 | Eth2/2            | 120              | 1/0/25                       |
| 2018.8b7d.7888 | Eth2/3            | 120              | 1/0/25                       |
| 2010 0100 001  | E41044            | 100              | 4 40 40 5                    |

# Setting up FCoE for SLES 11 SP 2

## Installing / verifying FCoE support

If FCoE support has not been installed in SLES 11 SP2, it must be installed. To verify if FCoE support was installed in SLES 11 SP2, perform the following steps:

 Log-in as root, then the start YaST2 Control Center by running the yast command. From YaST2, select Network Services in the left-side menu, then use the Tab key switch to the right-side menu. Use the arrow keys to scroll up and down the list of Network Services and look for FCOE Client Configuration; if FCOE Client Configuration is not listed, as in Figure 5, then FCOE support is not installed in SLES 11 SP2, and must be installed at this time.

|                    | YaST2 Control Center       |  |
|--------------------|----------------------------|--|
| Software           | DHCP Server                |  |
| Hardware           | DNS Server                 |  |
| System             | FTP Server                 |  |
| Network Devices    | HTTP Server                |  |
| Network Services   | Hostnames                  |  |
| Security and Users | Kerberos Client            |  |
| Virtualization     | Kerberos Server            |  |
| Support            | LDAP Browser               |  |
| Miscellaneous      | LUAP Client                |  |
|                    | LDHF SERVER<br>Mail Server |  |
|                    | NFS Client                 |  |
|                    | NFS Service                |  |

Figure 5. FCoE support not installed.

 To install FCoE and the appropriate support packages, insert Disc 1 of the SLES 11 SP2 installation media into your CD/DVD drive. Next, from YaST2, select Software from the leftside menu. Then select Software Management in the right-side menu, and press Enter, as in Figure 6.

|                                                                                                    | YaST2 Control Center                                                                                                    |
|----------------------------------------------------------------------------------------------------|----------------------------------------------------------------------------------------------------|
| Software<br>Hardware<br>System<br>Network Devices<br>Network Services<br>Security and Users<br>Virtualization<br>Support<br>Miscellaneous | Online Update<br>Software Management<br>Add-On Products<br>Installation into Directory<br>Media Check<br>Online Update Configuration<br>Patch CD Update<br>Software Repositories |

Figure 6. Entering Software Management menu.

3. Type fcoe into the Search Phrase box, and then press Enter. You should be presented with open-fcoe and yast2-fcoe-client as installable packages. Use the Tab key to highlight each of these items, and mark them for installation by using the Space Bar to put a + in front of each of the packages names. Then select Accept to install the packages, as in Figure 7.

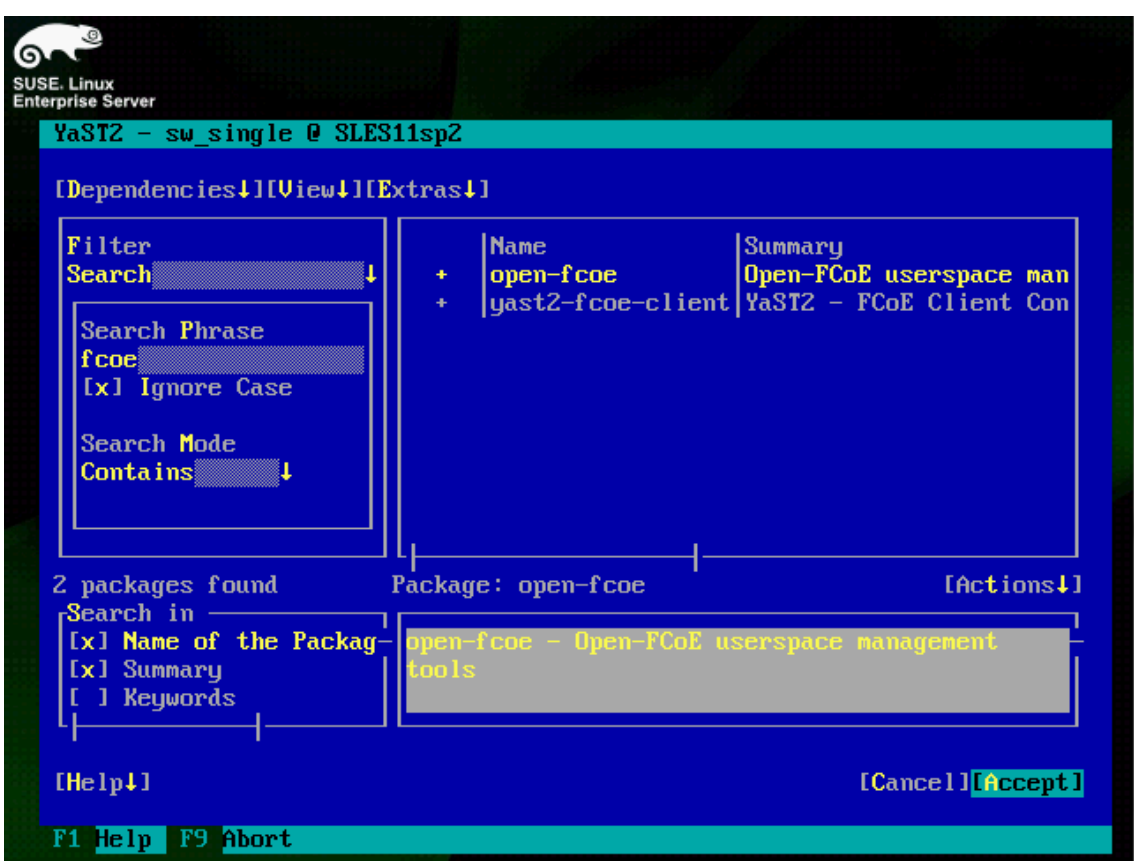

## Figure 7. Selecting FCoE packages for installation.

You may be prompted to accept any Automatic Changes to resolve dependency issues; if this happens, select OK to allow the installation to proceed. After the packages install, you are returned to the YaST2 Control Center. When finished, quit the YaST2 Control Center.

## Configure the FCoE client VLAN

Next, configure the FCoE client VLAN by performing the following steps:

1. Start the YaST2 Control Center using the yast command, then select Network Services, and then FCoE Client Configuration, as in Figure 8.

|                                                                                                    | YaST2 Control Center                                                                                                    |
|----------------------------------------------------------------------------------------------------|----------------------------------------------------------------------------------------------------|
| Software<br>Hardware<br>System<br>Network Devices<br>Network Services<br>Security and Users<br>Virtualization<br>Support<br>Miscellaneous | DHCP Server<br>DNS Server<br>FCOE Client Configuration<br>FTP Server<br>HTTP Server<br>Hostnames<br>Kerberos Client<br>Kerberos Server<br>LDAP Browser<br>LDAP Client<br>LDAP Server<br>Mail Server<br>MFS Client |

Figure 8. Network Services menu.

- 2. You are brought to the Fibre Channel over Ethernet Configuration screen. Use the *Tab* key to select the Interfaces sub-menu, as in Figure 9.
  - Figure 9. FCoE client configuration screen with interfaces sub menu.

| Linux<br>orise Server                                      |                                                                            |                                              |                                              |                                                                         |                                        |                    |
|------------------------------------------------------------|----------------------------------------------------------------------------|----------------------------------------------|----------------------------------------------|-------------------------------------------------------------------------|----------------------------------------|--------------------|
| aST2 - fcoe-cl                                             | ient 0 SLES11s                                                             | pZ                                           |                                              |                                                                         |                                        |                    |
| Fibre Channel (<br><sub>F</sub> Services— <mark>Int</mark> | over Ethernet<br>erfaces—Confi                                             | Configur<br>guration                         | nation                                       |                                                                         |                                        |                    |
| Device Name<br>en1<br>en2<br>p3p1<br>p3p2                  | Mode 1<br>Broadcon Ethe<br>Broadcon Ethe<br>Broadcon Ethe<br>Broadcon Ethe | rnet con<br>rnet con<br>rnet con<br>rnet con | ntroller<br>itroller<br>itroller<br>itroller | FCoE VLAN I<br>not availat<br>not availat<br>not configu<br>not configu | interface<br>le<br>ile<br>ired<br>ired | FCoE<br>yes<br>yes |
| [<br>[Change Sett                                          | ings][Create F                                                             | Coe Vlan                                     | Interfa                                      | celERemove                                                              | Interfac                               | e]                 |
| Helpl                                                      |                                                                            |                                              | 1                                            | Cancell                                                                 |                                        | C 0                |
|                                                            |                                                                            |                                              |                                              |                                                                         |                                        |                    |

Note that the supported Broadcom network adapters have yes listed in the FCOE column, while unsupported Broadcom network adapters will not have any listing in the FCOE column.

3. Highlight the adapter for which you would like to configure FCoE, and then select Create FCoE VLAN Interface, as in Figure 10.

| SUSE | E Linux<br>prise Server<br>YaST2 - fcc | pe-client @ SLE                                            | S11sp2                                       |                                                      |                                                                                           |                    |    |   |
|------|----------------------------------------|------------------------------------------------------------|----------------------------------------------|------------------------------------------------------|-------------------------------------------------------------------------------------------|--------------------|----|---|
|      | Fibre Char<br>Services                 | nnel over Ether<br>—Interfaces—(                           | met Confi<br>Configurat                      | iguration<br>tion                                    |                                                                                           |                    |    | 1 |
|      | Device<br>em1<br>em2<br>p3p1<br>p3p2   | Name Model<br>Broadcom<br>Broadcom<br>Broadcom<br>Broadcom | Ethernet<br>Ethernet<br>Ethernet<br>Ethernet | controller<br>controller<br>controller<br>controller | FCoE VLAN Interface<br>not available<br>not available<br>not configured<br>not configured | FCoF<br>yes<br>yes |    |   |
|      | [Change                                | Settings][Crea                                             | te FCoE (                                    | LAN Interfa                                          | acel <mark>ERemove Interfac</mark>                                                        | e]                 |    |   |
| 1    | [Help]                                 |                                                            |                                              |                                                      | [Cancel]                                                                                  | I                  | OK | 1 |
| 1    | Fi Help F                              | 9 <mark>Cancel F10</mark> C                                | JK                                           |                                                      |                                                                                           |                    |    |   |

Figure 10. Create FCoE VLAN interface.

4. You are prompted to confirm whether or not you really want to create a new FCoE VLAN interface, as in Figure 11; select Yes.

| YaST2 - fcoe-client @ SLES11sp2         Fibre Channel over Ethernet Configuration         Services—Interfaces—Configuration         Device Name Model         em1       Broadcom Ethernet controller         m2       Broadcom Ethernet controller |
|----------------------------------------------------------------------------------------------------|
| Device NameModelFCoE VLAN InterfaceFCoEem1Broadcom Ethernet controllernot availableem2Broadcom Ethernet controllernot available                                                                                                    |
| p3p1 Broadcom Ethernet controller not configured yes                                                                                                    |
| p3p2<br>Creating and starting FCoE on detected VLAN device<br>Do you really want to create a FCoE network<br>interface for discovered FCoE VLAN interface<br>on p3p1 and start the FCoE initiator?                                                 |
|                                                                                                    |
| [Change Settings][Create FCoE VLAN Interface][Remove Interface]                                                                                                    |
| [Help] [Cancel] [ OK                                                                                                    |

Figure 11. Confirmation of new FCoE VLAN interface.

You then see your FCoE VLAN appear in the FCoE VLAN Interface column, as in Figure 12.

| Cinux<br>Linux<br>Lise Server |                         |                        |                                   |          |                     |      |
|-------------------------------|-------------------------|------------------------|-----------------------------------|----------|---------------------|------|
| aST2 - fcoe-cl                | ient 🛛 SLI              | ES11sp2                |                                   |          |                     |      |
| 'ibre Channel<br>Services—Int | over Ether<br>erfaces—( | rnet Conf<br>Configura | <mark>iguration</mark><br>tion——— |          |                     |      |
| Deuice Name                   | Model                   |                        |                                   | Ē        | CoE ULAN Interface  | FCoF |
| em1                           | Broadcom                | Ethernet               | controlle                         | er h     | ot available        | T    |
| em2                           | Broadcom                | Ethernet               | controlle                         | er In    | nt available        |      |
| p3p1                          | Broadcom                | Ethernet               | controlle                         | er p     | 3p1.255             | ues  |
| p3p2                          | Broadcom                | Ethernet               | controlle                         | er n     | ot configured       | ues  |
| [Change Sett                  | ingolicos               | te FCoF                | III AN Inter                      | <b>-</b> | s)[Perroue Intenfac |      |
| Lonange Sett                  | Ingsittered             | ite rour               | VLHN IIIter                       | "I dU    |                     | .61  |
| elpl                          |                         |                        |                                   | EC.      | ancel]              | E    |
| Help F9 Can                   | cel F10                 | Ж                      |                                   |          |                     |      |

Figure 12. New FCoE VLAN created.

5. Select OK, and then Quit to return to the command prompt. Run the command fcoeadm -i to verify that the FCoE VLAN has been successfully brought online, as in Figure 13.

| Description:<br>Revision:<br>Manufacturer:<br>Serial Number:<br>Driver:                                                                          | NetXtreme II BCM57810 10 Gigabit Ethernet<br>10<br>Broadcom Corporation<br>001018C3C5D0<br>bmx2x 1.72.18 |
|----------------------------------------------------------------------------------------------------|----------------------------------------------------------------------------------------------------|
| Number of Ports:                                                                                                    | 1                                                                                                    |
| Symbolic Name<br>OS Device Nam<br>Node Name:<br>Port Name:<br>FabricName:<br>Speed:<br>Supported Spe<br>MaxFrameSize:<br>FC-ID (Port I<br>State: | <pre>: bnx2fc v2.2.9 over p3p1.255 e: host7</pre>                                                        |
| SLES11sp2:~ #                                                                                                    |                                                                                                    |

Figure 13. FCoE VLAN is now online.

 Finally, to determine the device names for your FCoE LUNs, run the cat /proc/partitions command, as in Figure 14. In this example, the FCoE LUNs are listed as /dev/sdb and /dev/sdc.

|                                 |        |              |         |    | - |  |  |
|---------------------------------|--------|--------------|---------|----|---|--|--|
| 6~ <sup>*</sup>                 |        |              |         |    |   |  |  |
| SUSE. Linux<br>Enterprise Serve | er     |              |         |    |   |  |  |
| SLES11sp                        | o2:~ # | cat /proc/pa | artitio | ns |   |  |  |
| major mi                        | inor # | blocks name  |         |    |   |  |  |
| 8                               | 0      | 142737408    | sda     |    |   |  |  |
| 8                               | 1      | 10008463     | sda1    |    |   |  |  |
| 8                               | 2      | 208896 :     | sdaZ    |    |   |  |  |
| 8                               | 3      | 132519936 :  | sda3    |    |   |  |  |
| 253                             | 0      | 2097152      | lm-0    |    |   |  |  |
| 253                             | 1      | 3080192 0    | lm-1    |    |   |  |  |
| 253                             | 2      | 524288 (     | lm-2    |    |   |  |  |
| 253                             | 3      | 2064384      | lm-3    |    |   |  |  |
| 253                             | 4      | 48234496     | lm-4    |    |   |  |  |
| 253                             | 5      | 25923584     | lm-5    |    |   |  |  |
| 8                               | 16     | 280278528    | sdb     |    |   |  |  |
| 8                               | 32     | 280278528    | sdc     |    |   |  |  |
| SLES11sp                        | p2:~ # |              |         |    |   |  |  |
|                                 |        |              |         |    |   |  |  |
|                                 |        |              |         |    |   |  |  |
|                                 |        |              |         |    |   |  |  |
|                                 |        |              |         |    |   |  |  |
|                                 |        |              |         |    |   |  |  |
|                                 |        |              |         |    |   |  |  |
|                                 |        |              |         |    |   |  |  |
|                                 |        |              |         |    |   |  |  |
|                                 |        |              |         |    |   |  |  |
|                                 |        |              |         |    |   |  |  |

Figure 14. FCoE LUNs displayed.

Partition and mount FCoE LUNs as any other hard disk device.

## Configure the FCoE client to start at boot

If you want the FCoE client to start and the FCoE LUNs to automatically be available after every reboot, configure the appropriate services using YaST2 by performing the following steps:

1. Start the YaST2 Control Center using the yast command, select Network Service, and then FCoE Client Configuration, as in Figure 15.

|                    | YaST2 Control Center       |  |
|--------------------|----------------------------|--|
| Software           | DHCP Server                |  |
| Hardware           | DNS Server                 |  |
| System             | FCoE Client Configuration  |  |
| Network Devices    | FTP Server                 |  |
| Network Services   | HTTP Server                |  |
| Security and Users | Hostnames                  |  |
| Virtualization     | Kerberos Client            |  |
| Support            | Kerberos Server            |  |
| miscellaneous      | LDAP Showser               |  |
|                    | LDHF CITCHL<br>LDAP Server |  |
|                    | Mail Server                |  |
|                    | NFS Client                 |  |

## Figure 15. Select the FCoE Client Configuration menu.

2. Configure FCoE to start when the system boots. Select the Services menu. Then set both FCoE Services Start and Lldpad Services Start to When Booting, as in Figure 16.

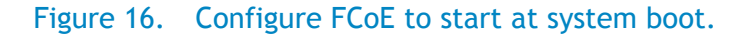

| SU<br>SU | SE. L | inux<br>ise Server                                                |                     |        |
|----------|-------|-------------------------------------------------------------------|---------------------|--------|
|          | Ya    | ST2 - fcoe-client @ SLES11sp2                                     |                     |        |
|          | F     | 'ibre Channel over Ethernet Conf<br>Services—Interfaces—Configura | figuration<br>ation |        |
|          |       | <sub>r</sub> FCoE Service Start————                               |                     |        |
|          |       | (x) When Booting                                                  |                     |        |
|          |       | ( ) Manually                                                      |                     |        |
|          |       | Lldpad Service Start<br>(x) When Booting<br>( ) Manually          |                     |        |
|          | Eŀ    | elp]                                                              | [Cancel]            | C OK J |
|          | F1    | Help F9 Cancel F10 OK                                             |                     |        |

3. Click OK and then Quit to return to the command prompt. The FCoE client should now start as part of SLES 11 SP2s boot process, and the FCoE LUNs should be available after the system boots.

## Troubleshooting

Various conditions may exist on the network that interferes with FIPS snooping, particularly on congested networks.

If the FCoE client is unable to see the FCoE VLAN after booting, restart the <code>lldpad</code> and <code>fcoe</code> daemons as a troubleshooting step.

1. To restart the lldpad and fcoe daemons, run the following commands:

rcfcoe stop; rclldpad stop; rclldpad start; rcfcoe start

2. Then check the FCoE VLAN status by running fcoeadm -i. Figure 17 shows VLAN status details.

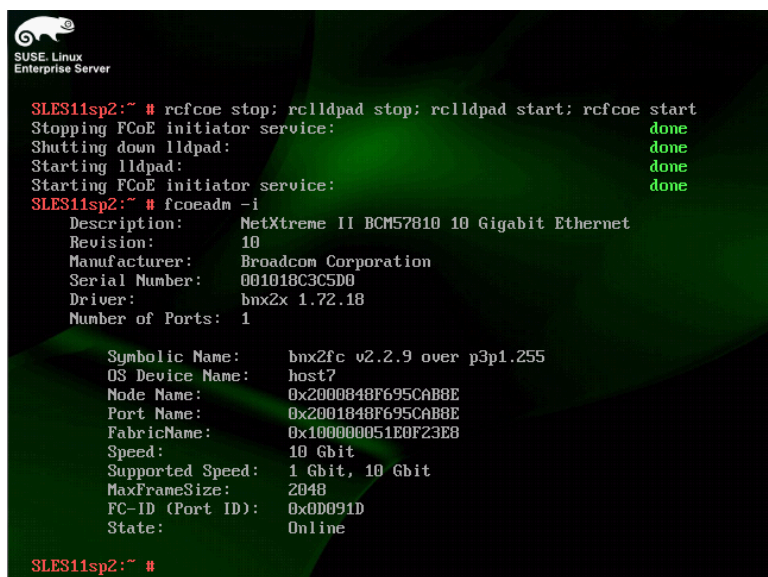

In some SLES 11 SP2 installations, YaST2 fails to properly detect the SLES 11 SP2 installation media, as in Figure 18.

| SUS<br>Ent | GE. Linux<br>erprise Server<br>YaST2 - sw_s | single @ SLES11sp2                                                                       |                            |        |
|------------|---------------------------------------------|------------------------------------------------------------------------------------------|----------------------------|--------|
|            | Starting t                                  | ne Software Manager                                                                      |                            |        |
|            | × Initia<br>=> Load                         | alize the Target System<br>the Configured Repositorio                                    | es                         |        |
|            |                                             | Cannot access installatio<br>(Medium 1).<br>Check whether the server<br>[ ] Show details | on media<br>is accessible. |        |
|            |                                             | [Retry] [A                                                                               | bort] [Skip]               |        |
|            | Loading the                                 | e Package Manager<br>5                                                                   | 3×                         |        |
|            | [Help]                                      | [Back]                                                                                   | [Abort]                    | [Next] |
|            | F9 Abort F                                  | l0 <mark>Retry</mark>                                                                    |                            |        |

Figure 18. Failure to detect installation media.

The failure to detect installation media is most commonly due to the SLES 11 SP2s configuration files pointing to the incorrect location of the installation media software repository. To correct this issue, perform the following steps:

1. Start YaST2 using the yast command, and then select Software in the left-side menu, and then select Software Repositories on the right side menu, as in Figure 19.

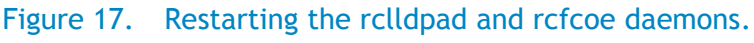

|                                                                                                    | YaST2 Control Center                                                                                                    |
|----------------------------------------------------------------------------------------------------|----------------------------------------------------------------------------------------------------|
| Software<br>Hardware<br>System<br>Network Devices<br>Network Services<br>Security and Users<br>Virtualization<br>Support<br>Miscellaneous | Online Update<br>Software Management<br>Add-On Products<br>Installation into Directory<br>Media Check<br>Online Update Configuration<br>Patch CD Update<br>Software Repositories |

Figure 19. Entering Software Repositories Menu.

2. Delete the existing installation media software repository, and then add the SLES 11 SP2 installation media as a new software repository, as in Figures 20 and 21.

| Configured Software Repositories                                                                                                    |                                                                        |
|----------------------------------------------------------------------------------------------------|------------------------------------------------------------------------|
|                                                                                                    | View<br>All repositories                                               |
| Priority Enabled Autorefresh Name                                                                                                    | 5                                                                      |
| 99 (Default) x x SUSE                                                                                                    | E-Linux-Enterprise-Server-11-SP2                                       |
|                                                                                                    |                                                                        |
|                                                                                                    |                                                                        |
|                                                                                                    |                                                                        |
|                                                                                                    |                                                                        |
|                                                                                                    |                                                                        |
| <br>                                                                                                    |                                                                        |
| <br>                                                                                                    | .2.2-1.234                                                             |
| <br>SUSE-Linux-Enterprise-Server-11-SP2 11.<br>URL: iso:///?iso=SLE3-11-DVD-x86_64-DVI<br>Catagoryu: MagT                                                                                                    | . <b>2.2-1.234</b><br>).iso&url=hd:///install/?device=/                |
| L<br>SUSE-Linux-Enterprise-Server-11-SP2 11.<br>URL: iso:///?iso=SLES-11-DVD-x86_64-DVI<br>Category: YaST                                                                                                    | . <b>2.2-1.234</b><br>).iso&url=hd:///install/?device=/d               |
| USE-Linux-Enterprise-Server-11-SP2 11.<br>SUSE-Linux-Enterprise-Server-11-SP2 11.<br>URL: iso:///?iso=SLES-11-DVD-x86_64-DVI<br>Category: YaST<br>Properties                                                                                                    | . <mark>2.2-1.234</mark><br>).iso&url=hd:///install/?device=/          |
| USE-Linux-Enterprise-Server-11-SP2 11.<br>SUSE-Linux-Enterprise-Server-11-SP2 11.<br>URL: iso:///?iso=SLES-11-DVD-x86_64-DVI<br>Category: YaST<br>Properties<br>Froperties<br>[x] Enabled Priority                                                                                                    | . <mark>2.2-1.234</mark><br>).iso&url=hd:///install/?device=/d         |
| USE-Linux-Enterprise-Server-11-SP2 11.<br>SUSE-Linux-Enterprise-Server-11-SP2 11.<br>URL: iso:///?iso=SLES-11-DVD-x86_64-DVI<br>Category: YaST<br>Properties<br>Froperties<br>[x] Enabled Priority<br>[x] Automatically Refresh 4 99†                                                                                                   | . <mark>2.2-1.234</mark><br>).iso&url=hd:///install/?device=/d         |
| USE-Linux-Enterprise-Server-11-SP2 11.<br>SUSE-Linux-Enterprise-Server-11-SP2 11.<br>URL: iso:///?iso=SLES-11-DVD-x86_64-DVI<br>Category: YaST<br>Properties<br>Froperties<br>[x] Enabled<br>[x] Enabled<br>[x] Automatically Refresh<br>[] Keep Downloaded Packages                                                                    | . <b>2.2-1.234</b><br>).iso&url=hd:///install/?device=/                |
| SUSE-Linux-Enterprise-Server-11-SP2 11.       SUSE-Linux-Enterprise-Server-11-SP2 11.       URL: iso:///?iso=SLES-11-DVD-x86_64-DVI       Category: YaST       Properties       [x] Enabled       Priority       [x] Enabled       Priority       [x] Automatically Refresh       [] Keep Downloaded Packages       [Add][Edit][Delete] | .2.2-1.234<br>D.iso&url=hd:///install/?device=/d<br>GPG Keys][Refresh4 |

### Figure 20. Deleting Old SLES Software Repository.

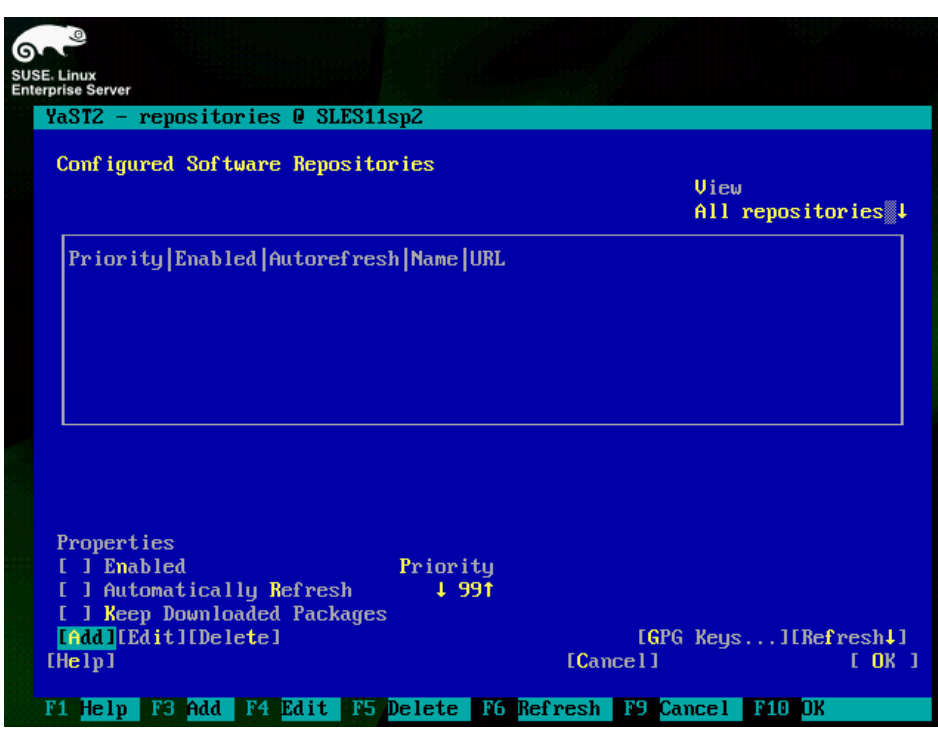

Figure 21. Adding new SLES Install Media Software Repository.

- 3. Select the appropriate installation media, and then select Next, as in Figure 22.
- 4. Accept the License Agreement, select Next, and then select OK, and you will be returned to the YaST2 Control Center, as in Figure 23.

| SUS | SE. Linux<br>erprise Server |                                                                                                    |                                 |        |
|-----|-----------------------------|----------------------------------------------------------------------------------------------------|---------------------------------|--------|
|     | YaST2 -                     | repositories 0 SLES11sp2                                                                                                    |                                 |        |
|     | Media T                     | уре                                                                                                    |                                 |        |
|     |                             | <pre>( ) Scan Using SLP<br/>( ) Specify URL<br/>( ) FTP<br/>( ) HTTP<br/>( ) HTTPS<br/>( ) SMB&gt;CIFS<br/>( ) NFS<br/>( ) CD<br/>(x) DUD<br/>( ) Hard Disk<br/>( ) USB Mass Storage (USB<br/>( ) Local Directory<br/>( ) Local ISO Image</pre> | Stick, Disk)<br>scription files |        |
|     | [Help]                      | [Back]                                                                                                    | [Abort]                         | [Next] |
|     | F1 Help                     | F8 Back F9 Abort F10 Next                                                                                                    |                                 |        |

Figure 22. Selecting the installation media.

Figure 23. Accepting the License Agreement.

| USE. Linux<br>Interprise Server                                                                                                    |                                      |                  |        |  |  |  |  |
|----------------------------------------------------------------------------------------------------|--------------------------------------|------------------|--------|--|--|--|--|
| YaST2 – reposi                                                                                                    | tories @ SLES11sp2                   |                  |        |  |  |  |  |
| License Agreem                                                                                                    | ent                                  |                  |        |  |  |  |  |
| Language<br>English (US)                                                                                                    | Ļ                                    |                  |        |  |  |  |  |
| SUSE(R) Linux                                                                                                    | Enterprise Server ("SI               | .ES (TM)")11 SP2 |        |  |  |  |  |
| Novell(R) Software License Agreement                                                                                                |                                      |                  |        |  |  |  |  |
| PLEASE READ THIS AGREEMENT CAREFULLY. BY INSTALLING OR OTHERWISE<br>USING THE SOFTWARE (INCLUDING ITS COMPONENTS), YOU AGREE TO THE |                                      |                  |        |  |  |  |  |
| TERMS OF THIS AGREEMENT. IF YOU DO NOT AGREE WITH THESE TERMS, DO                                                                   |                                      |                  |        |  |  |  |  |
|                                                                                                    |                                      |                  |        |  |  |  |  |
| (x) Yes, I A<br>( ) No, I Do                                                                                                    | gree to the License Agr<br>Not Agree | reement          |        |  |  |  |  |
| If you want to print this EULA, you can find it<br>on the first media in the file license.tar.gz                                    |                                      |                  |        |  |  |  |  |
| [Help]                                                                                                    | [Back]                               | [Abort]          | [Next] |  |  |  |  |
| F1 Help F9 Ab                                                                                                    | ort                                  |                  |        |  |  |  |  |

# Setting-up FCoE for RHEL 6.2

## Installing / verifying FCoE support

If FCoE support was not installed in RHEL 6.2, install it. To verify if FCoE support was installed in RHEL 6.2, perform the following steps:

 Run the following command: rpm -qa | grep fcoe-utils. If no information is returned, as in Figure 24, then the fcoe-utils package is not installed; it must be installed at this time.

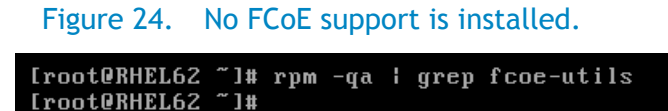

To install the appropriate FCoE support package (for example: install the fcoe-utils package), insert Disc 1 of the Red Hat Enterprise Linux 6.2 installation media into your CD/DVD drive, and then mount the disc to a directory of your choice; in this example, use /media, as in Figure 25.

#### Figure 25. Mounting the installation media.

```
[root@RHEL62 ~]# mount /dev/cdrom /media
mount: block device /dev/sr0 is write-protected, mounting read-only
```

3. Next, change directory to /media/Packages, and install the appropriate packages; for example, if you installed your copy of RHEL 6.2 as a Basic Server, you need the following packages: libhbaapi; libconfig; lldpad; libpciaccess; libhbalinux; device-mapper-multipath; device-mapper-multipath-libs; fcoe-utils. See Figure 26 for details.

#### Figure 26. Installing FCoE support.

| [root@RHEL62 ~]# cd /media/] | Packages/                                             |
|------------------------------|-------------------------------------------------------|
| [root@RHEL62 Packages]# rpm  | -ihv libhbaapi-2.2-12.el6.x86_64.rpm libconfig-1.3.2  |
| -1.1.el6.x86_64.rpm lldpad-6 | 0.9.43-12.el6.x86_64.rpm libpciaccess-0.12.1-1.el6.x8 |
| 6_64.rpm libhbalinux-1.0.12  | -1.el6.x86_64.rpm device-mapper-multipath-0.4.9-46.el |
| 6.x86_64.rpm device-mapper-  | multipath-libs-0.4.9-46.el6.x86_64.rpm fcoe-utils-1.0 |
| .20-5.el6.x86_64.rpm         |                                                       |
| warning: libhbaapi-2.2-12.e  | 16.x86_64.rpm: Header V3 RSA/SHA256 Signature, key ID |
| fd431d51: NOKEY              |                                                       |
| Preparing                    |                                                       |
| 1:libhbaapi                  |                                                       |
| 2:device-mapper-multipat     | h#####################################                |
| 3:device-mapper-multipat     | h#####################################                |
| 4:libpciaccess               |                                                       |
| 5:libhbalinu×                |                                                       |
| 6:libconfig                  | ######################################                |
| 7:11dpad                     |                                                       |
| 8:fcoe-utils                 |                                                       |

 After package installation is complete, you can then change back to the home directory and unmount your installation media by running the cd ~ and umount /media command, as in Figure 27.

Figure 27. Unmounting the installation media.

| LrootUKHELbZ J# umount /media | [root@RHEL62 | ~]# | cd ~   |        |  |
|-------------------------------|--------------|-----|--------|--------|--|
|                               | tORHEL62     | ~]# | umount | ∕media |  |

## Configuring the FCoE client VLAN

To configure the FCoE client VLAN, perform the following steps:

 Change directory to /etc/fcoe, and copy the /etc/fcoe/cfg-ethx file to /e4tc/fcoe/<interface>, where <interface> is the name of the specific network interface over which FCoE traffic flows. In this example, we will use the interface name p3p1. See Figure 28 for details.

Figure 28. Creating the FCoE Adapter Configuration file.

[rootQRHEL62 etc]# cd /etc/fcoe/ [rootQRHEL62 fcoe]# cp cfg-ethx cfg-p3p1 [rootQRHEL62 fcoe]#

 Then edit the /etc/fcoe/cfg-p3p1 file and set DCB\_REQUIRED variable to "no", as in Figure 29.

## Figure 29. Setting the DCB\_REQUIRED variable to "no".

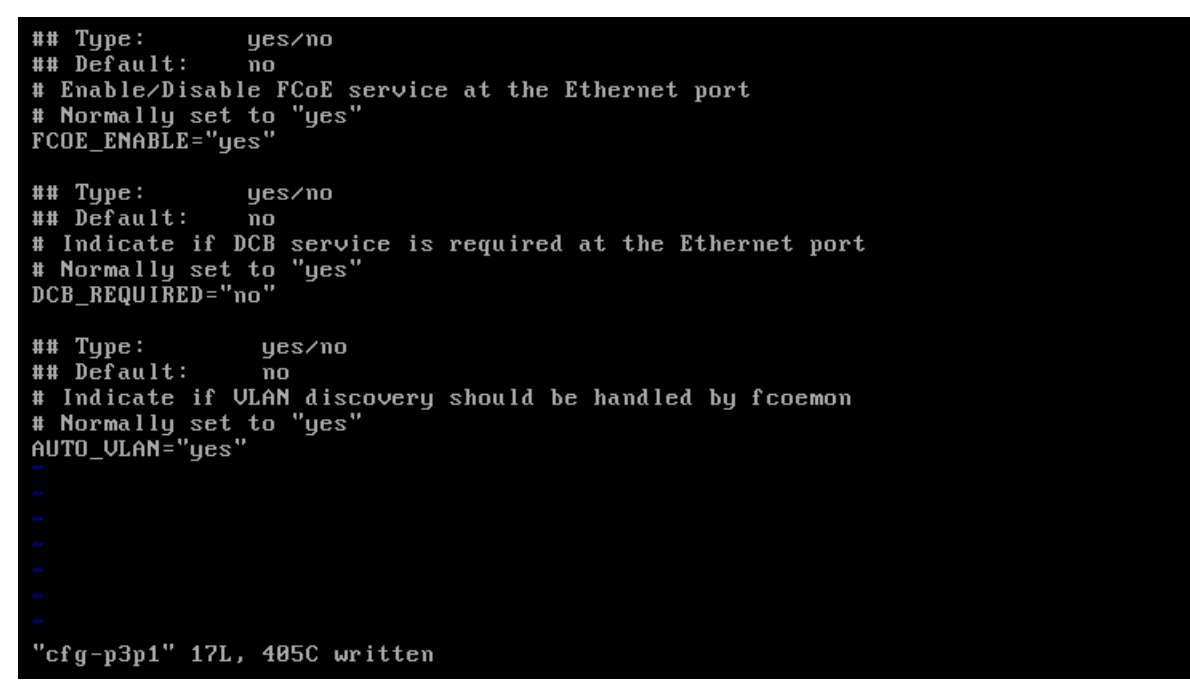

3. Next, check the /etc/fcoe/config file, and verify that the SUPPORTED\_DRIVERS variable is set to "fcoe bnx2fc", as in Figure 30.

#### Figure 30. Checking the SUPPORTED\_DRIVERS variable.

yes/no ## Type: ## Default: no # Switch on/off debug messages (script & C code) DEBUG="no" ## Type: yes/no ## Default: yes # All the messages go to syslog and stderr (script & C code) USE\_SYSLOG="yes string. Driver names separated by space list of default drivers ## Type: ## Default: # All supported drivers listed here are loaded when service starts SUPPORTED\_DRIVERS="fcoe bnx2fc" ## Type: integer ## Default: 65 # Wait at most for this amount of seconds to discover all \_netdev fstab devices WAIT\_TIMEOUT="65" "config" 19L, 554C

4. Then, start the lldpad and fcoe services running the service lldpad start and service fcoe start commands. Then running the fcoeadm -i command to verify that the FCoE VLAN is properly configured, as in Figure 31.

#### Figure 31. Verifying proper configuration of FCoE VLAN.

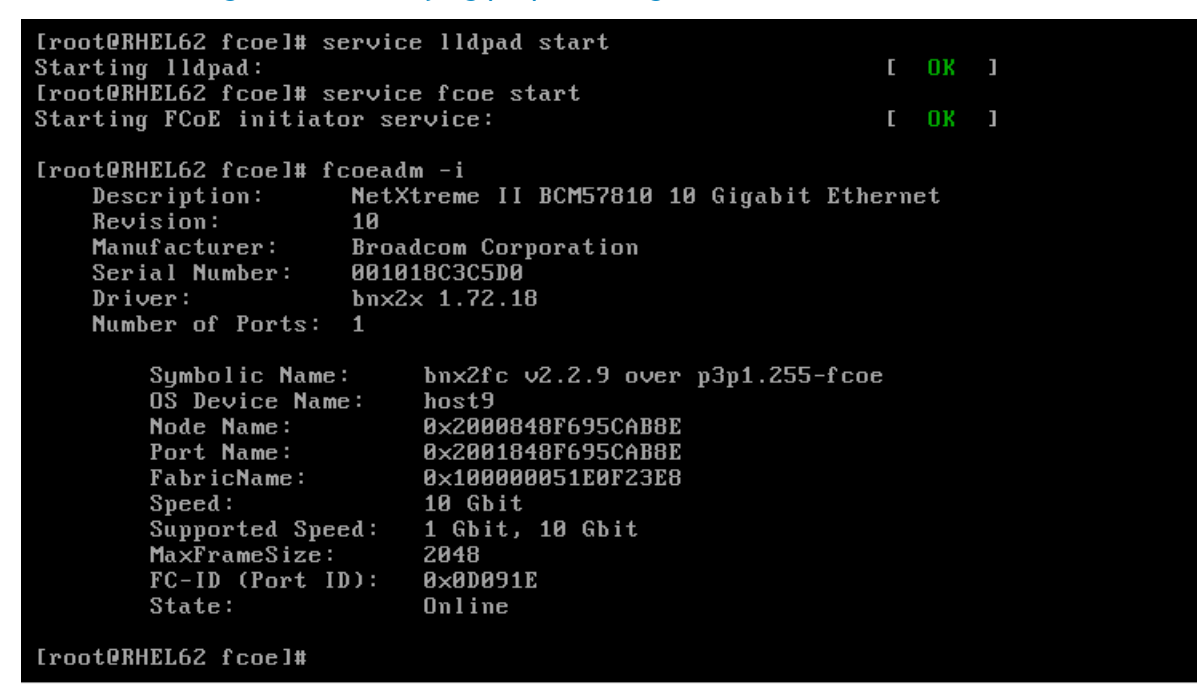

5. Finally, verify LUNs device name by listing all available partitions using the cat /proc/partitions command, as in Figure 32.

| [root@R<br>major m | HEL62 fo<br>inor #1 | coel# cat /<br>blocks nam | ′proc∕partitions<br>ne |
|--------------------|---------------------|---------------------------|------------------------|
| 8                  | 0                   | 142737408                 | sda                    |
| 8                  | 1                   | 512000                    | sda1                   |
| 8                  | 2                   | 142224384                 | sda2                   |
| 253                | 0                   | 52428800                  | dm-0                   |
| 253                | 1                   | 8142848                   | dm-1                   |
| 8                  | 16                  | 315392                    | sdb                    |
| 8                  | 17                  | 315391                    | sdb1                   |
| 253                | 2                   | 81649664                  | dm-2                   |
| 8                  | 48                  | 280278528                 | sdd                    |
| 8                  | 64                  | 280278528                 | sde                    |
| [root0R            | HEL62 fo            | coe]# _                   |                        |

Figure 32. Verifying LUNs availability.

Partition and mount your FCoE LUNs as any other hard disk device.

## Configure the FCoE client to start at boot

If you want the FCoE client to start and the FCoE LUNs to automatically be available after every reboot, configure the appropriate services using chkconfig. To do this, perform the following steps:

1. To enable FCoE at boot time, run the following commands: chkconfig lldpad on and chkconfig fcoe on, as in Figure 33.

Figure 33. Configuring FCoE to start at system boot.

[root@RHEL62 ~]# chkconfig lldpad on [root@RHEL62 ~]# chkconfig fcoe on

2. Verify that the services are set to start at boot by running chkconfig --list | grep lldpad and chkconfig --list | grep fcoe, as in Figure 34.

Figure 34. Verifying that FCoE services are configured to start at boot time

| [root@RHEL62 | ~]# chkconi | figli | st   gre | p lldpad |      |      |       |
|--------------|-------------|-------|----------|----------|------|------|-------|
| lldpad       | 0:off       | 1:off | 2:on     | 3:on     | 4:on | 5:on | 6:off |
| [root@RHEL62 | ~]# chkconi | figli | st i gre | p fcoe   |      |      |       |
| fcoe         | Ø∶off       | 1:off | 2:on     | 3:on     | 4:on | 5:on | 6:off |
| [root@RHEL62 | ~]#         |       |          |          |      |      |       |

## Troubleshooting

It is possible for other various conditions to exist on the network that can interfere with FIPS snooping, particularly on congested networks. If the FCoE client is unable to see the FCoE VLAN after booting, it is recommend to restart the lldpad and fcoe daemons as a troubleshooting step.

1. To restart the lldpad and fcoe daemons, run the following commands:

service fcoe stop; service lldpad stop; service lldpad start; service fcoe start

Then check the FCoE VLAN status by running fcoeadm -i. See Figure 35 for details.

#### Figure 35. Restarting the lldpad and fcoe daemons.

```
[rootQRHEL62 ~]# service fcoe stop; service lldpad stop; service lldpad start; s
ervice fcoe start
Stopping FCoE initiator service:
                                                                     1
Stopping lldpad:
Starting Ildpad:
Starting FCoE initiator service:
[root@RHEL62 ~]# fcoeadm -i
                       NetXtreme II BCM57810 10 Gigabit Ethernet
    Description:
    Revision:
                       10
    Manufacturer:
                       Broadcom Corporation
    Serial Number:
                       001018C3C5D0
    Driver:
                       bnx2x 1.72.18
    Number of Ports:
                      1
                            bnx2fc v2.2.9 over p3p1.255-fcoe
        Symbolic Name:
        OS Device Name:
                            host7
        Node Name:
                            0x2000848F695CAB8E
        Port Name:
                            0x2001848F695CAB8E
                            0×100000051E0F23E8
        FabricName:
        Speed:
                            10 Gbit
                            1 Gbit, 10 Gbit
        Supported Speed:
                            2048
        MaxFrameSize:
        FC-ID (Port ID):
                            0×0D0D15
        State:
                            Online
[root@RHEL62 ~]#
```

## Conclusion

While it is not possible to cover every conceivable combination of FCoE hardware in a single document, most modern FCoE implementations are likely be fairly similar on the various available FCoE compliant devices. Use this document as a general guide to aid you in configuring FCoE in most situations. If you do use this guide with hardware other than that listed in the Described Configuration section above, verify that it is FCoE compliant and that all appropriate firmware and drivers are updated per vendor specifications prior to attempting to configure FCoE.